## Thermoguard VI

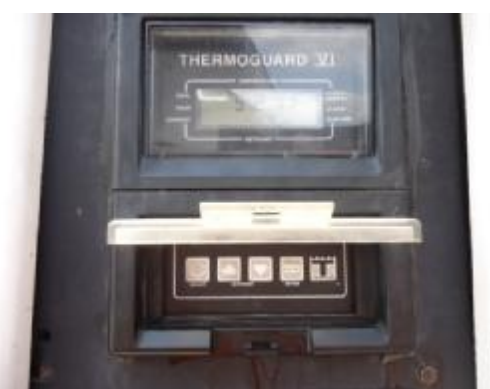

# Defrosting

To defrost press the select button once. dEF will appear. Press the Enter Button. Below dEF, Lod will appear meaning the defrost cycle has begun. \* Note; The computer will know if defrost is necessary or not. If defrost does not begin it is not needed.

## **Programming Temperature**

To set temperature push the on/off switch up to the on position. Using the up and down arrow buttons select the desired temperature then push the enter button. Lod will appear meaning the selected temperature is being programmed.

# Selecting Cycle Sentry (Stop/Start)/ Continuous operation

To choose between stop/start (cycle sentry) or continuous operation push the select button twice until CYCLES appears. Using the up and down arrow buttons select either YES or no for cycle sentry operation and push the enter button. Lod will appear meaning your selection is being programmed.

# Alarm Codes

If screen is flashing it had indicated there is an alarm present. Push the select button once until ALr appears. Observe the alarm number or numbers being displayed record the code number(s). Hit enter to clear the alarm code(s). Call dispatch immediately to report the alarm codes and follow the instructions they or the shop provide. Write up a defect report for any alarm or fault codes when you return to the yard.